## Navigation / Menu Bar Improvement Suggestion

The Navigation / Menu Bar is not user friendly when the website has child pages (i.e.: tree structure): everything has to be set up manually. I'm trying to drum up support to upgrade and automate the navigation bar. If you only have a few pages, it works well. If you have a lot of pages, it becomes a chore. I'll "only" have about 80 pages on my website, but others on this and other sites have indicated that they have 200 or more. I can't imagine setting up and/or making changes on those sites. My background is programming in numerous languages for factory automation and doesn't include html programming, but I believe the changes would be fairly simple. The above suggestions could be a modification to the existing menu, or another menu that could be used in addition / in place of the existing menu. (Note: be sure to read the note at the very bottom of this sheet.)

I currently have 5 website development programs on my computer, and after going back and forth between all of the programs, have finally (currently?) decided on using Designer Pro X because it has so many nice features. The current menu system, by far, takes the most time and work to set up and maintain compared to the other programs. If the menu system were better, I wouldn't even consider using any other program.

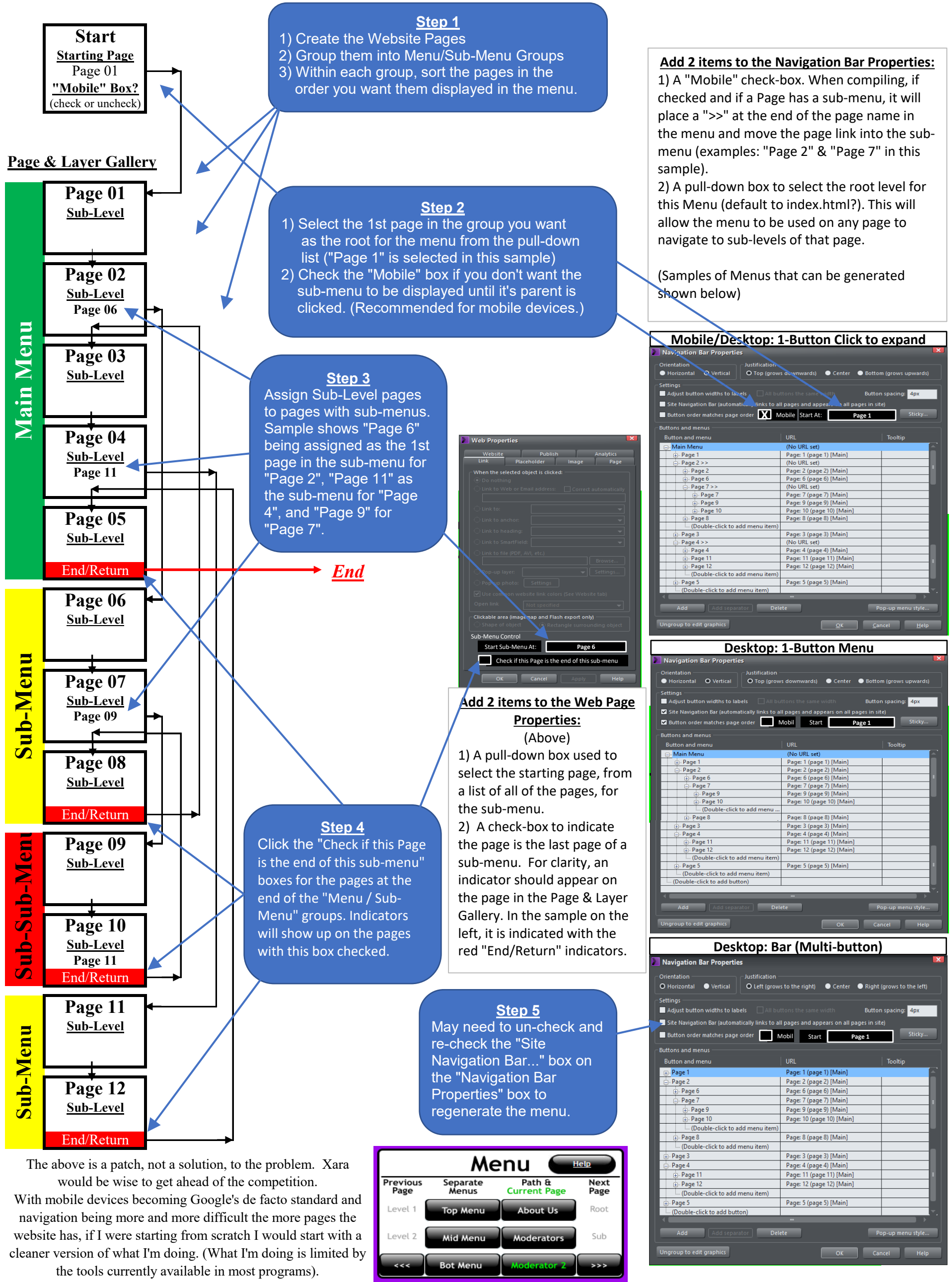

| Navigation Bar Properties                                       |                                            | -         |
|-----------------------------------------------------------------|--------------------------------------------|-----------|
| Orientation Justification O Horizontal O Vertical O Left (grows | s to the right) 🔍 Center 🔍 Right (grows to | the left) |
| Settings Call All buttons the same width Button spacing: 4px    |                                            |           |
| 🗾 Site Navigation Bar (automatically links to all               | l pages and appears on all pages in site)  |           |
| Button order matches page order                                 | Nobil Start Page 1                         | Sticky    |
| Buttons and menus                                               |                                            |           |
| Button and menu                                                 | URL Tooltip                                |           |
| 😥 Page 1                                                        | Page: 1 (page 1) [Main]                    | <u>_</u>  |
| 🚊 Page 2                                                        | Page: 2 (page 2) [Main]                    |           |
| Page 6                                                          | Page: 6 (page 6) [Main]                    |           |
| 🖃 Page 7                                                        | Page: 7 (page 7) [Main]                    |           |
| 🕀 - Page 9                                                      | Page: 9 (page 9) [Main]                    |           |
| ⊕- Page 10                                                      | Page: 10 (page 10) [Main]                  |           |
| (Double-click to add menu item)                                 |                                            |           |
| 👜 Page 8                                                        | Page: 8 (page 8) [Main]                    |           |
| (Double-click to add menu item)                                 |                                            |           |
| 🕀 - Page 3                                                      | Page: 3 (page 3) [Main]                    |           |
| 🖻 Page 4                                                        | Page: 4 (page 4) [Main]                    |           |
| 🖶 Page 11                                                       | Page: 11 (page 11) [Main]                  | 1         |
| 🖶 Page 12                                                       | Page: 12 (page 12) [Main]                  |           |
| (Double-click to add menu item)                                 |                                            |           |
| 👜 Page 5                                                        | Page: 5 (page 5) [Main]                    |           |
| (Double-click to add button)                                    |                                            | ×.        |
| Add Add separator Delete Pop-up menu style                      |                                            |           |
| Ungroup to edit graphics                                        | OK Cancel                                  | Help      |